## Anleitung Registrierung

Klicken Sie auf den Registrierungslink: <u>https://rochlitz.munipolis.de/registrierung</u>

- (1) Geben Sie Ihre Telefonnummer ein (Handynummer)
- (2) Geben Sie Ihre E-Mail-Adresse ein. Darüber können Sie über Neuigkeiten des Rathauses oder wichtige Neuigkeiten im Stadtgeschehen informiert werden.
- (3) Klicken Sie auf Telefonnummer prüfen

| MUNIPOLIS     Ctadt     register.title_contacts 2/3 | Suchen Sie Ihre Gemeinde                                                                                                    | Anmelden                                                                              |
|-----------------------------------------------------|----------------------------------------------------------------------------------------------------|---------------------------------------------------------------------------------------|
| 1. Auswahl der Gemeinde 📀                           | Ihre Kontaktdaten                                                                                                    |                                                                                       |
| 2. Ihre Kontaktdaten                                | Was erhalten Sie, wenn Sie Ihre Kontaktdaten eingeben?<br>SMS ist die effektivste Möglichkeit für Ihre Stadt, Sie auf Krisensituationen aufmerksam                                                                                                    |                                                                                       |
| 3. Informationseinstellungen                        | Zahnachen wer den starker Stank, ein wasserunder oder ein Stanhaustalt. Sie erhärten<br>dann weniger dringende Informationen wie Einladungen zu kulturellen Veranstaltungen<br>per E-Mail.         Informationen über <u>Verarbeitung personenbezogener Daten</u> aus Sicht des Betreibers Munipolis sro<br>Informationen über <u>Verarbeitung personenbezogener Daten</u> aus Sicht der ausgewählten<br>Selbstverwaltung         Telefonnummer * |                                                                                       |
|                                                     |                                                                                                    |                                                                                       |
|                                                     |                                                                                                    |                                                                                       |
|                                                     | +49000000000                                                                                                    | Warnung vor Krisensituationen (Stürme,<br>Stromausfälle, Pandemiemaßnahmen)           |
|                                                     | E-Mail                                                                                                    |                                                                                       |
|                                                     | Beispiel@rochlitz.de                                                                                                    | Einladungen zu kulturellen Veranstaltungen, zusammenfassenden Berichten, Newslettern, |
|                                                     | Gehen Sie einen Schritt zurück                                                                                                    | Telefonnummer prüfen                                                                  |

- (4) Geben Sie den 4-stelligen Zahlencode ein, welchen Sie per SMS erhalten haben und klicken Sie auf Weiter
- (5) Vervollständigen Sie Ihre Daten, indem Sie Ihre Straße auswählen und angeben, welche Themenbereiche Sie besonders interessieren. Bitte machen Sie sich mit den Datenschutzerklärungen vertraut.
- (6) Ihre Registrierung ist abgeschlossen. Ab jetzt können Sie per E-Mail oder SMS über die wichtigsten Stadtnachrichten und Veranstaltungen informiert werden.
- (7) Wir empfehlen Ihnen zusätzlich die Munipolis-App herunterzuladen damit bekommen Sie alle für Sie relevanten Nachrichten schnell und praktisch als In-App oder Push-Up Nachricht zugestellt.